## กลุ่ม สร้างคุณภาพด้วยคนคุณภาพ กิจกรรมชุมชนนักปฏิบัติ (CoP) เรื่อง การใช้งานระบบสารสนเทศวิเคราะห์ผลการประเมิน IQA Score Dashboard วันที่ 20 ตุลาคม 2563 ณ ห้องประชุมบัวม่วง 2 ชั้น 4 สำนักงานอธิการบดี

| คุณเอื้อ    | ผศ.พิเชฐ        | จิรประเสริฐวงศ์ |
|-------------|-----------------|-----------------|
| คุณอำนวย    | นางสาวเจนจิรา   | งามมานะ         |
| คุณประสาน   | นางสาวอทัยการณ์ | จันเสนา         |
| คุณวิศาสตร์ | นายวรวุฒิ       | บุญกล่ำ         |
| คุณกิจ      | นางวรวุฒิ       | บุญกล่ำ         |
| คุณลิขิต    | นางสาวอทัยการณ์ | จันเสนา         |
| คุณลิขิต    | นางทิพย์สุคนธ์  | ฉวีพิศาล        |
|             |                 |                 |

### กลุ่ม สร้างคุณภาพด้วยคนคุณภาพ ผู้เข้าร่วมกิจกรรมชุมชนนักปฏิบัติ เรื่อง การใช้งานระบบสารสนเทศวิเคราะห์ผลการประเมิน IQA Score Dashboard วันที่ 20 ตุลาคม 2563 ณ ห้องประชุมบัวม่วง 2 ชั้น 4 สำนักงานอธิการบดี

| ลำดับที่ | ชื่อ - เ        | สกุล            | ตำแหน่ง             | ลงนาม | หมายเหตุ |
|----------|-----------------|-----------------|---------------------|-------|----------|
| 1        | ผศ.พิเชฐ        | จิรประเสริฐวงศ์ | ผู้ช่วยอธิการบดี    |       |          |
| 2        | นางสาวเจนจิรา   | งามมานะ         | ผู้อำนวยการ         |       |          |
| 3        | นางสาววาสนา     | สังข์โพธิ์      | นักวิชาการศึกษา     |       |          |
| 4        | นายวรวุฒิ       | บุญกล่ำ         | นักวิชาการศึกษา     |       |          |
| 5        | นางนพรัตน์      | เหล่าวัฒนพงษ์   | นักวิชาการศึกษา     |       |          |
| 6        | นางสาวอทัยการณ์ | จันเสนา         | จนท.บริหารงานทั่วไป |       |          |
| 7        | นางทิพย์สุคนธ์  | ฉวีพิศาล        | จนท.บริหารงานทั่วไป |       |          |

## บันทึกการเล่าเรื่อง เรื่อง การใช้งานระบบสารสนเทศวิเคราะห์ผลการประเมิน IQA Score Dashboard วันที่ 20 ตุลาคม 2563 ณ ห้องประชุมบัวม่วง 2 ชั้น 4 สำนักงานอธิการบดี

| นายวรวุฒิ บุญกล่ำประเด็นความรู้ระบบสารสนเทศวิเคราะห์ผลการประเมินคุณภาพภายใน IQA Scoreวิเคราะห์ผลการประเมินdashboard คือ ระบบสารสนเทศที่รวบรวมข้อมูลคะแนนผลการวิเคราะห์ผลการประเมินประเมินคุณภาพภายใน ระดับหลักสูตร ระดับคณะ และระดับสถาบันคุณ ภาพ ภายใน IQAประเมินคุณภาพภายใน ระดับหลักสูตร ระดับคณะ และระดับสถาบันระบบ สาร ส น เท ศ ที่ประเมินคุณภาพภายใน ระดับหลักสูตร ระดับคณะ และระดับสถาบันระบบ สาร ส น เท ศ ที่เดียว เพื่อให้ผู้ที่เกี่ยวข้องทั้งผู้บริหาร หัวหน้าหน่วยงาน และระบบ สาร ส น เท ศ ที่เดียว เพื่อให้ผู้ที่เกี่ยวข้องทั้งผู้บริหาร หัวหน้าหน่วยงาน และระบบ สาร ส น เท ศ ที่ของมหาวิทยาลัย สามารถนำไปใช้ในการวิเคราะห์ ตีความ เพื่อการ ประเมิน คุณ ภาพของมหาวิทยาลัย สามารถนำไปใช้ในการวิเคราะห์ ตีความ เพื่อภายใน ระดับหลักสูตรหูปฏิบัจิงพัฒนาคุณภาพการศึกษาของมหาวิทยาลัยสถาบัน ปีการศึกษา 2557โดยระบบ IQA Score dashboard สามารถวิเคราะห์ผลคะแนนได้ถึง 2561 มาแสดงเป็นดังนี้ระดับมหาวิทยาลัย : คะแนนภาพรวมเวียง เพื่อให้รัส์เรียงกังการ |
|----------------------------------------------------------------------------------------------------|
| ระบบสารสนเทศวิเคราะห์ผลการประเมินคุณภาพภายใน IQA Scoreวิเคราะห์ผลการประเมินdashboard คือ ระบบสารสนเทศที่รวบรวมข้อมูลคะแนนผลการคุณภาพภายใน IQAประเมินคุณภาพภายใน ระดับหลักสูตร ระดับคณะ และระดับสถาบันรcore dashboard คือปีการศึกษา 2557 ถึง 2561 มาแสดงเป็นรายงานแผนภาพไว้ในจุดระบบสารสนเทศที่เดียว เพื่อให้ผู้ที่เกี่ยวข้องทั้งผู้บริหาร หัวหน้าหน่วยงาน และระบบสารสนเทศที่ผู้ปฏิบัติงาน ทุกส่วนที่เกี่ยวข้องกับงานด้านประกันคุณภาพการศึกษาการประเมินคุณภาพของมหาวิทยาลัย สามารถนำไปใช้ในการวิเคราะห์ ตีความ เพื่อภายใน ระดับหลักสูตรตัดสินใจ ดำเนินงาน หรือวางแผนการในด้านต่างๆ ที่เกี่ยวข้องกับการระดับคณะ และระดับปรับปรุงพัฒนาคุณภาพการศึกษาของมหาวิทยาลัยสถาบัน ปีการศึกษา 2557โดยระบบ IQA Score dashboard สามารถวิเคราะห์ผลคะแนนได้ถึง 2561 มาแสดงเป็นดังนี้รายงานแผนภาพไว้ในจุดเจ้นรายงานแผนภาพไว้ในจุดเจ้นรายงานแผนภาพรรม                                                                                                    |
| dashboard คือ ระบบสารสนเทศที่รวบรวมข้อมูลคะแนนผลการคุณภาพภายใน IQAประเมินคุณภาพภายใน ระดับหลักสูตร ระดับคณะ และระดับสถาบันScore dashboard คือปีการศึกษา 2557 ถึง 2561 มาแสดงเป็นรายงานแผนภาพไว้ในจุดระบบสารสนเทศที่เดียว เพื่อให้ผู้ที่เกี่ยวข้องทั้งผู้บริหาร หัวหน้าหน่วยงาน และรวบรวมข้อมูลคะแนนผลผู้ปฏิบัติงาน ทุกส่วนที่เกี่ยวข้องกับงานด้านประกันคุณภาพการศึกษาการประเมินคุณภาพของมหาวิทยาลัย สามารถนำไปใช้ในการวิเคราะห์ ตีความ เพื่อภายใน ระดับหลักสูตรตัดสินใจ ดำเนินงาน หรือวางแผนการในด้านต่างๆ ที่เกี่ยวข้องกับการระดับคณะ และระดับปรับปรุงพัฒนาคุณภาพการศึกษาของมหาวิทยาลัยสถาบัน ปีการศึกษา 2557โดยระบบ IQA Score dashboard สามารถวิเคราะห์ผลคะแนนได้ถึง 2561 มาแสดงเป็นดังนี้รายงานแผนภาพไว้ในจุดหน้าวิทยาลัย : คะแนนภาพรวมสีนจ เรียงในวงกับการ                                                                                                    |
| ประเมินคุณภาพภายใน ระดับหลักสูตร ระดับคณะ และระดับสถาบัน<br>บีการศึกษา 2557 ถึง 2561 มาแสดงเป็นรายงานแผนภาพไว้ในจุด<br>เดียว เพื่อให้ผู้ที่เกี่ยวข้องทั้งผู้บริหาร หัวหน้าหน่วยงาน และ<br>ผู้ปฏิบัติงาน ทุกส่วนที่เกี่ยวข้องกับงานด้านประกันคุณภาพการศึกษา<br>ของมหาวิทยาลัย สามารถนำไปใช้ในการวิเคราะห์ ตีความ เพื่อ<br>ตัดสินใจ ดำเนินงาน หรือวางแผนการในด้านต่างๆ ที่เกี่ยวข้องกับการ<br>ปรับปรุงพัฒนาคุณภาพการศึกษาของมหาวิทยาลัย<br>โดยระบบ IQA Score dashboard สามารถวิเคราะห์ผลคะแนนได้<br>ดังนี้<br>ระดับมหาวิทยาลัย : คะแนนภาพรวม                                                                                                    |
| <ul> <li>ปีการศึกษา 2557 ถึง 2561 มาแสดงเป็นรายงานแผนภาพไว้ในจุด</li> <li>เดียว เพื่อให้ผู้ที่เกี่ยวข้องทั้งผู้บริหาร หัวหน้าหน่วยงาน และ</li> <li>ผู้ปฏิบัติงาน ทุกส่วนที่เกี่ยวข้องกับงานด้านประกันคุณภาพการศึกษา</li> <li>ของมหาวิทยาลัย สามารถนำไปใช้ในการวิเคราะห์ ตีความ เพื่อ</li> <li>ภายใน ระดับหลักสูตร</li> <li>ตัดสินใจ ดำเนินงาน หรือวางแผนการในด้านต่างๆ ที่เกี่ยวข้องกับการ</li> <li>ระดับคณะ และระดับ</li> <li>ปรับปรุงพัฒนาคุณภาพการศึกษาของมหาวิทยาลัย</li> <li>โดยระบบ IQA Score dashboard สามารถวิเคราะห์ผลคะแนนได้</li> <li>ถึง 2561 มาแสดงเป็น</li> <li>รายงานแผนภาพไว้ในจุด</li> <li>เรียว เพื่อให้เชื่าส่านต้าด</li> </ul>                                                                                                    |
| <ul> <li>เดียว เพื่อให้ผู้ที่เกี่ยวข้องทั้งผู้บริหาร หัวหน้าหน่วยงาน และ ผู้ปฏิบัติงาน ทุกส่วนที่เกี่ยวข้องกับงานด้านประกันคุณภาพการศึกษา การประเมินคุณภาพ ของมหาวิทยาลัย สามารถนำไปใช้ในการวิเคราะห์ ตีความ เพื่อ ภายใน ระดับหลักสูตร ตัดสินใจ ดำเนินงาน หรือวางแผนการในด้านต่างๆ ที่เกี่ยวข้องกับการ ระดับคณะ และระดับ ปรับปรุงพัฒนาคุณภาพการศึกษาของมหาวิทยาลัย</li> <li>โดยระบบ IQA Score dashboard สามารถวิเคราะห์ผลคะแนนได้ ถึง 2561 มาแสดงเป็น รายงานแผนภาพไว้ในจุด เรื่างนี้</li> </ul>                                                                                                    |
| ผู้ปฏิบัติงาน ทุกส่วนที่เกี่ยวข้องกับงานด้านประกันคุณภาพการศึกษา<br>ของมหาวิทยาลัย สามารถนำไปใช้ในการวิเคราะห์ ตีความ เพื่อ<br>ตัดสินใจ ดำเนินงาน หรือวางแผนการในด้านต่างๆ ที่เกี่ยวข้องกับการ<br>ปรับปรุงพัฒนาคุณภาพการศึกษาของมหาวิทยาลัย<br>โดยระบบ IQA Score dashboard สามารถวิเคราะห์ผลคะแนนได้<br>ดังนี้<br>ระดับมหาวิทยาลัย : คะแนนภาพรวม                                                                                                    |
| ของมหาวิทยาลัย สามารถนำไปใช้ในการวิเคราะห์ ตีความ เพื่อ<br>ตัดสินใจ ดำเนินงาน หรือวางแผนการในด้านต่างๆ ที่เกี่ยวข้องกับการ<br>ปรับปรุงพัฒนาคุณภาพการศึกษาของมหาวิทยาลัย<br>โดยระบบ IQA Score dashboard สามารถวิเคราะห์ผลคะแนนได้<br>ดังนี้<br>ระดับมหาวิทยาลัย : คะแนนภาพรวม                                                                                                    |
| ตัดสินใจ ดำเนินงาน หรือวางแผนการในด้านต่างๆ ที่เกี่ยวข้องกับการ<br>ปรับปรุงพัฒนาคุณภาพการศึกษาของมหาวิทยาลัย<br>โดยระบบ IQA Score dashboard สามารถวิเคราะห์ผลคะแนนได้<br>ดังนี้<br>ระดับมหาวิทยาลัย : คะแนนภาพรวม                                                                                                    |
| ปรับปรุงพัฒนาคุณภาพการศึกษาของมหาวิทยาลัย<br>โดยระบบ IQA Score dashboard สามารถวิเคราะห์ผลคะแนนได้<br>ดังนี้<br>ระดับมหาวิทยาลัย : คะแนนภาพรวม                                                                                                    |
| โดยระบบ IQA Score dashboard สามารถวิเคราะห์ผลคะแนนได้<br>ดังนี้<br>ระดับมหาวิทยาลัย : คะแนนภาพรวม                                                                                                    |
| ดังนี้<br>รายงานแผนภาพไว้ในจุด<br>ระดับมหาวิทยาลัย : คะแนนภาพรวม                                                                                                    |
| ระดับมหาวิทยาลัย : คะแนนภาพรวม                                                                                                    |
|                                                                                                    |
| รับรับรู้อายาร เรื่องกรับ<br>เพื่มการกับกราย                                                                                                    |
| ารายการประเทศการประเทศ                                                                                                    |
| иции<br>на на на на на на на на на на на на на н                                                                                                    |
| มาการสารานทาง 18 18 18 18 18 18 18 18 18 18 18 18 18                                                                                                    |
| เกี่ยวของกับงานดาน                                                                                                    |
| ประกันคุณภาพการศึกษา                                                                                                    |
| ของมหาวิทยาลัย สามารถ                                                                                                    |
| นำไปใช้ในการวิเคราะห์                                                                                                    |
| ตีความ เพื่อตัดสินใจ                                                                                                    |
| ดำเนินงาน หรือวาง                                                                                                    |
| แผนการในด้านต่างๆ ที่                                                                                                    |
| 1 ตารางข้อมลดะแบบการประเทินคณภาพภายในตามตัวบุ่งชี้ ระดับ                                                                                                    |
| สถาบัน ปีการศึกษา 2557 ถึง 2561 โดยจะมีไฮไลท์สีที่คะแนนไล่สี่ พัฒนาคุณภาพการศึกษา                                                                                                    |
| ตามสเกล เพื่อบ่งบอกข้อบอคะแบบประเบิบที่ได้บ้อยสดไปบากสด ของมหาวิทยาลัย                                                                                                    |
| 2 กราฟแท่งคะแบบประเภิบๆ ระดับสถาบับ โดยบี Drop down list                                                                                                    |
| 2                                                                                                    |
| (เลือกได้หลายตัวเลือก) เมื่อนำเมาท์ไปซี้ที่กราฟแทงจะแสดงข้อมล                                                                                                    |

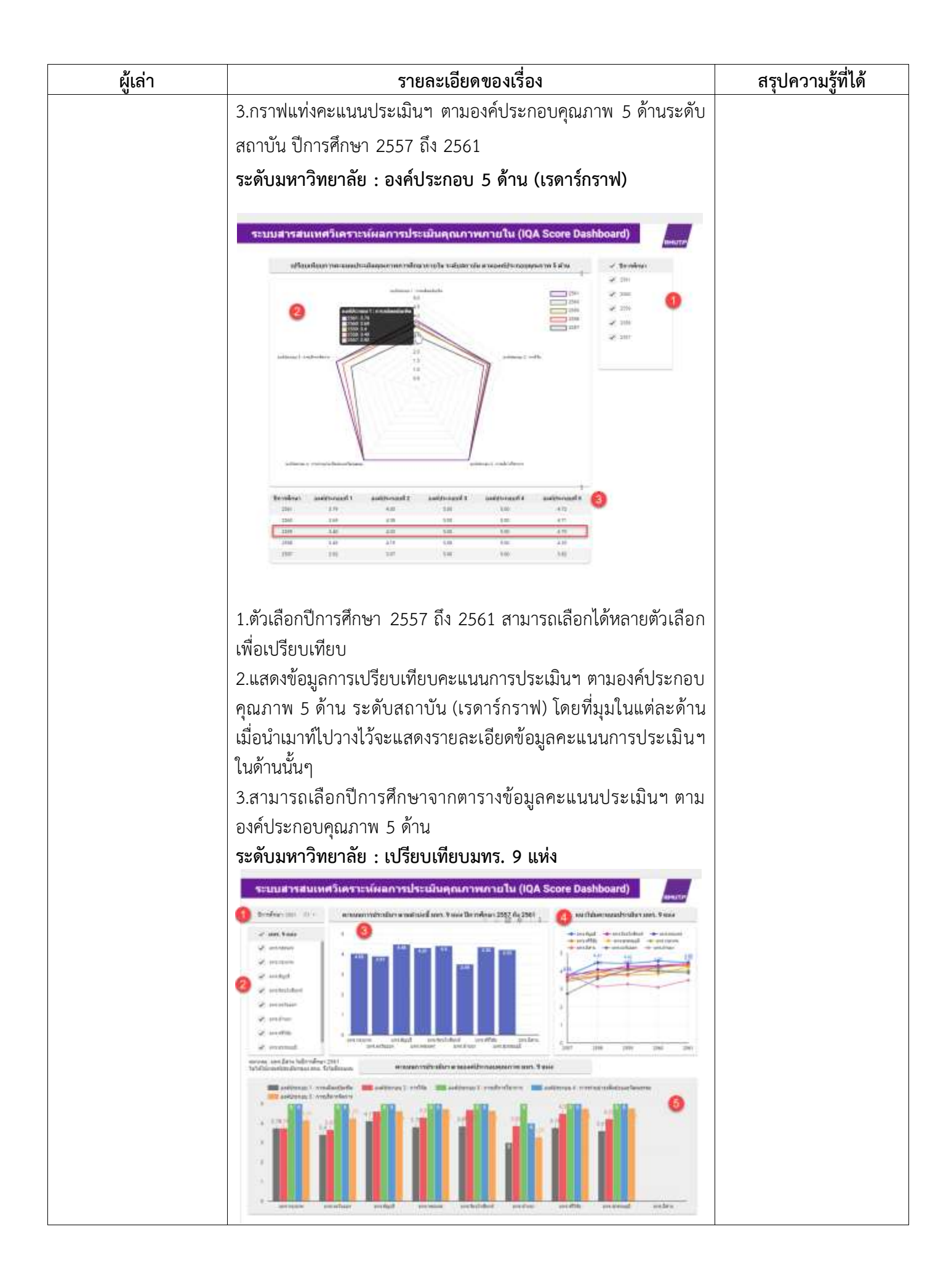

| ผู้เล่า | รายละเอียดของเรื่อง                                                              |                                              |                                                 |                                                                                             |                                              |                                                  |                                              |                                    |                                                  | สรุปความรู้ที่ได้                                                                       |  |
|---------|----------------------------------------------------------------------------------|----------------------------------------------|-------------------------------------------------|---------------------------------------------------------------------------------------------|----------------------------------------------|--------------------------------------------------|----------------------------------------------|------------------------------------|--------------------------------------------------|-----------------------------------------------------------------------------------------|--|
|         | 1.Drop down list เลือกกรองข้อมูลปีการศึกษา 2557 ถึง 2561                         |                                              |                                                 |                                                                                             |                                              |                                                  |                                              |                                    |                                                  |                                                                                         |  |
|         | 2.เลือกเปรียบเทียบข้อมูล มทร. 9 แห่ง (เลือกได้หลายตัวเลือก)                      |                                              |                                                 |                                                                                             |                                              |                                                  |                                              |                                    |                                                  |                                                                                         |  |
|         | ้<br>3.กราฟแท่งแสดงข้อมูลคะแนนการประเมินฯ มทร. 9 แห่ง ตามปี                      |                                              |                                                 |                                                                                             |                                              |                                                  |                                              |                                    |                                                  |                                                                                         |  |
|         | การศึกษาที่เลือกจากข้อ 1                                                         |                                              |                                                 |                                                                                             |                                              |                                                  |                                              |                                    |                                                  |                                                                                         |  |
|         | 4.01200.000                                                                      |                                              | പര്                                             | -<br>-<br>-<br>-<br>-<br>-<br>-<br>-<br>-<br>-<br>-<br>-<br>-<br>-<br>-<br>-<br>-<br>-<br>- |                                              | ດີນັ້ນ                                           | <b>N O N O</b>                               |                                    | 0000                                             | ~~~                                                                                     |  |
|         | 4.เบรยบเทยบกราฟเสนทแสดงแนวโนมของคะแนนการประเม้นๆ                                 |                                              |                                                 |                                                                                             |                                              |                                                  |                                              |                                    |                                                  |                                                                                         |  |
|         | มทร. 9 แหง                                                                       | 5 ปก                                         | ารศก                                            | ษา (เ                                                                                       | ปการศ                                        | กษา 2                                            | 2557                                         | ถง 25                              | 61)                                              |                                                                                         |  |
|         | 5.กราฟแท่ง                                                                       | แสดง                                         | งข้อมู                                          | ลคะเ                                                                                        | เนนก                                         | ารปร                                             | ะเมิน                                        | ฯ ตาง                              | าองค์                                            | ประกอเ                                                                                  |  |
|         | คุณภาพ 5 ด้                                                                      | ้าน มา                                       | ทร. 9                                           | แห่ง                                                                                        | ตามปี                                        | การศึเ                                           | าษาที่เ                                      | ลือกจ                              | ากข้อ                                            | 1                                                                                       |  |
|         | ระดับข้อมูลเ                                                                     | าณะ :                                        | : 9 คเ                                          | นะ                                                                                          |                                              |                                                  |                                              |                                    |                                                  |                                                                                         |  |
|         | , , , , , , , , , , , , , , , , , , ,                                            |                                              |                                                 |                                                                                             |                                              |                                                  |                                              |                                    |                                                  | _                                                                                       |  |
|         | ระบบสารสนเทศ                                                                     | ว้เคราะห์                                    | ัผลการป                                         | ระเมินค                                                                                     | ุ่งเกาพก                                     | กยใน (8                                          | QA Score                                     | Dashbo                             | ard)                                             | BHOTTS:                                                                                 |  |
|         | and a starter strategies                                                         | tr                                           | enstalls.                                       | pertutation                                                                                 | atternation<br>121                           | faceration.                                      | Severature<br>179                            | Averaal                            | anhave.                                          | 177                                                                                     |  |
|         | Transier wellsoodt                                                               | 111                                          |                                                 | 1.05                                                                                        | 116                                          | <b>9</b>                                         | 10                                           | 344                                | 10                                               | 171                                                                                     |  |
|         | 1.0 - alter all distributed as                                                   | 110                                          | £10                                             | 1.00                                                                                        | 1.00                                         | 1,00                                             | 210                                          | 1.16                               | 3.44                                             | 1.00                                                                                    |  |
|         | in Association with Association                                                  | 410                                          | 109                                             | 1.01                                                                                        | 1.00                                         | 1.00                                             | 510                                          | 100                                | 100                                              | 100                                                                                     |  |
|         | Libmourd/warral.                                                                 | 1144                                         | 19                                              | 58                                                                                          | 1.87                                         | 101                                              | 5.00                                         | 5.60                               | 5.50                                             | All I                                                                                   |  |
|         | 11-inconstructure                                                                | 111                                          | 8.44                                            | 1.00                                                                                        | 5.66                                         | 8.00                                             | 4.94                                         | - 14                               | 100                                              | 100                                                                                     |  |
|         | a research warming the                                                           | 1.00                                         | 148                                             | 1.0                                                                                         | 1.00                                         | 1.01                                             | 1.00                                         | 1.00                               | 1.00                                             | 100                                                                                     |  |
|         | a conductor and factors.                                                         | 1.00                                         | 110                                             | 8.46                                                                                        | 8,08                                         | 8.98                                             | 8.00                                         | 8.00                               | 3.00                                             | 8.000                                                                                   |  |
|         | 1) part for operation on                                                         | 1.00                                         | 10                                              | 1.01                                                                                        | 1.00                                         | 1.00                                             | +                                            | 110                                | 8.00                                             | 10                                                                                      |  |
|         | verfinere                                                                        | 4.9                                          | 346                                             | 4.62                                                                                        | 111                                          | 447<br>101000000000000000000000000000000000      | 489                                          | 140                                | 484                                              | 4.00                                                                                    |  |
|         | 1.Drop dov<br>2.ตารางแสด<br>ระดับคณะ(9<br>คะแนนไล่สีด<br>ไปมากสุด<br>3.กราฟแท่งเ | vn lis<br>กงข้อมุ<br>9 คณะ<br>กามสเ<br>ปรียบ | t เลือก<br>มูลคะ<br>ะ) ปีก<br>เกล เที<br>มเทียบ | กกรอ<br>แนนก<br>ารศึก<br>พื่อบ่ง<br>เคะแท                                                   | งข้อมูล<br>การปร<br>กษา 2<br>เบอกช่<br>นนประ | ลปีการ<br>ระเมิน<br>557 ธิ์<br>เ้อมูลค<br>ะเมิน• | งศึกษา<br>คุณภา<br>กัง 256<br>กะแนา<br>า ตาม | 1 2557<br>าพภาย<br>51 โดย<br>นประเ | 7 ถึง 2<br>ยในตา<br>ยจะมี<br>มินที่ไ<br>อิ้ ระด้ | <ol> <li>2561</li> <li>เมตัวบ่งชื่<br/>ไฮไลท์สีที<br/>ด้น้อยสุด<br/>(ับคณะ(9</li> </ol> |  |

| ผู้เล่า | รายละเอียดของเรื่อง                                                                                                    | สรุปความรู้ที่ได้ |
|---------|----------------------------------------------------------------------------------------------------|-------------------|
|         | ระดับหลักสูตร                                                                                                    |                   |
|         | Substrate restriction         Single restriction         Single restrition         Single restriction         Singl                                                                                                    |                   |
|         | 11 bezwardzeferefelebezwardzedebezere w 191 427 40 10 19 40 10 40 40 40 40 40 40 10 10 10 10 10 10 10 10 10 10 10 10 10                                                                                                    |                   |
|         | Exception for the sector of the sector of the sector |                   |
|         | 1. Drop down list เลือกกรองข้อมูลปีการศึกษา 2557 ถึง 2561                                                                                                    |                   |
|         | 2. Drop down list เลือกคณะ(9 คณะ) (เลือกได้หลายตัวเลือก)                                                                                                    |                   |
|         | <ol> <li>3. ตารางแสดงข้อมูลคะแนนการประเมินคุณภาพภายในตามตัวบ่งชี้</li> <li>ระดับหลักสูตร ปีการศึกษา 2557 ถึง 2561 โเ</li> <li>๑</li> <li>๑</li> <li>๓</li> <li>๓&lt;</li></ol>                                                                                                    |                   |
|         | 4. กราฟแท่งเปรียบเทียบคะแนนประเมินฯ 13 ตัวบ่งชี้ ระดับหลักสูตร<br>ตามปีการศึกษาที่เลือกในข้อ 1                                                                                                    |                   |
|         | ความเป็นมาและความสำคัญ                                                                                                    |                   |
|         | สำนักประกันคุณภาพ มีบทบาทหน้าที่ที่สำคัญหนึ่งคือการ                                                                                                    |                   |
|         | วัดผลและการประเมินผลคุณภาพการศึกษา เพื่อที่จะตรวจสอบผล                                                                                                    |                   |
|         | การดำเน้นงานการประกันคุณภาพการศึกษาทุกระดับของ                                                                                                    |                   |
|         | มหาวทยาสย เพชทจะเหพราบถงผลการดาเนนงานเทยบกบเกณฑวา<br>มีแลเป็นอย่างไร และทำแลต้อนอุประเทิญที่ได้ไปดำเนินการวางแผน                                                                                                    |                   |
|         | ปรับปรุงพัฒนาคุณภาพการศึกษาของมหาวิทยาลัยให้ดีขึ้น                                                                                                    |                   |
|         | ที่ผ่านมาในทุกปีการศึกษา มหาวิทยาลัยจะดำเนินการ                                                                                                    |                   |
|         | ประเมินคุณภาพการศึกษาภายในประจำปี สำนักประกันคุณภาพที่                                                                                                    |                   |
|         | รับผิดชอบงานประกันคุณภาพของมหาวิทยาลัยจะทำการรวบรวม                                                                                                    |                   |
|         | ข้อมูลผลตรวจประเมินที่เป็นคะแนนตัวเลขของระดับหลักสูตร ระดับ<br>คณะ ระดับสถาบัน เป็นไฟล์ excel สรปเป็นรายงานผลเสบอต่อ                                                                                                    |                   |
|         |                                                                                                    |                   |

| ผู้เล่า | รายละเอียดของเรื่อง                                                 | สรุปความรู้ที่ได้ |
|---------|---------------------------------------------------------------------|-------------------|
|         | ผู้บริหารและผู้ที่เกี่ยวข้องทั้งหน่วยงานคณะ หน่วยงานส่วนของ         |                   |
|         | มหาวิทยาลัย พร้อมเผยแพร่ในเว็บไซต์สำนักประกันคุณภาพ <b>แต่</b>      |                   |
|         | ข้อมูล excel ที่เป็นตารางข้อมูลมีข้อจำกัดในนำเสนอข้อมูลใน           |                   |
|         | หลาย ๆ ด้าน เช่น เป็นตารางที่เข้าใจยาก ไม่น่าสนใจ ไม่สามารถ         |                   |
|         | ที่จะดูข้อมูลได้ชัดเจนตรงจุด เป็นต้น ซึ่งเป็นการยากที่จะทำความ      |                   |
|         | เข้าใจได้รวดเร็ว ทำให้เป็นอุปสรรคต่อการนำมาวิเคราะห์หรือ            |                   |
|         | <b>ตีความข้อมูล</b> ดังนั้นสำนักประกันคุณภาพจึงได้พัฒนาระบบสารสนเทศ |                   |
|         | วิเคราะห์ผลการประเมิน IQA Score Dashboard เพื่อนำใช้ในการ           |                   |
|         | วิเคราะห์ข้อมูลดังกล่าว และได้มีการจัดกิจกรรมชุมชนนักปฏิบัติภายใน   |                   |
|         | หน่วยงานในการใช้งานระบบให้มีประสิทธิภาพ                             |                   |
|         | ผลสัมฤทธิ์                                                          |                   |
|         | จากการแลกเปลี่ยนเรียน เรื่อง การใช้งานระบบสารสนเทศ                  |                   |
|         | วิเคราะห์ผลการประเมิน IQA Score Dashboard ของบุคลากร                |                   |
|         | ภายในสำนักประกันคุณภาพ ทำให้บุคลากรสามารถใช้งานระบบ                 |                   |
|         | สารสนเทศวิเคราะห์ผลการประเมิน IQA Score Dashboard                   |                   |
|         | วิเคราะห์ข้อมูลผลคะแนนการประเมินได้อย่างมีประสิทธิภาพ นำ            |                   |
|         | ข้อมูลไปวางแผนพัฒนาปรับปรุงการดำเนินการประกันได้อย่างมี             |                   |
|         | ประสิทธิภาพ                                                         |                   |

# รูปภาพกิจกรรม

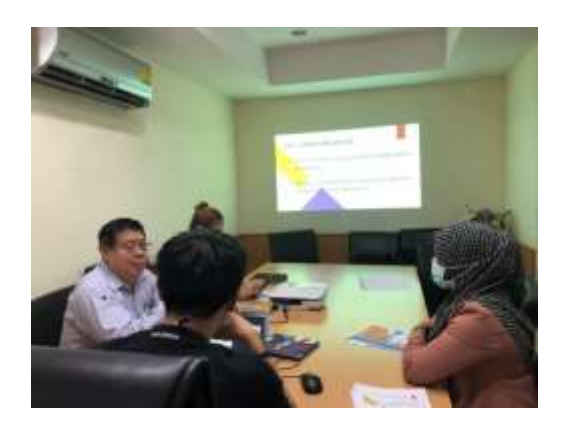

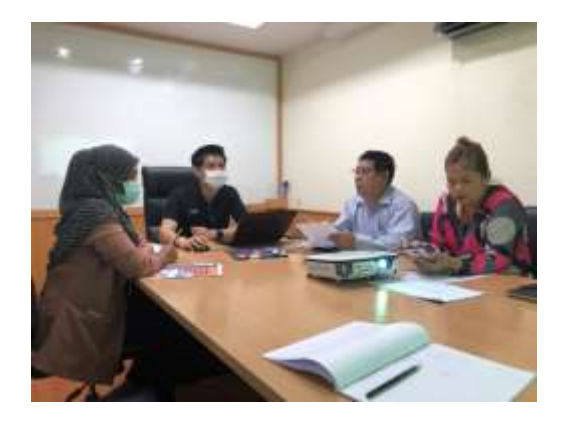

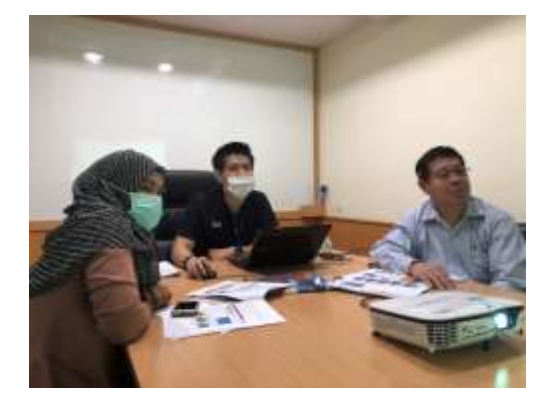

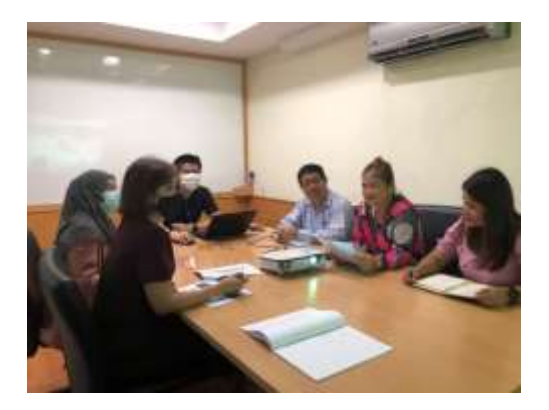